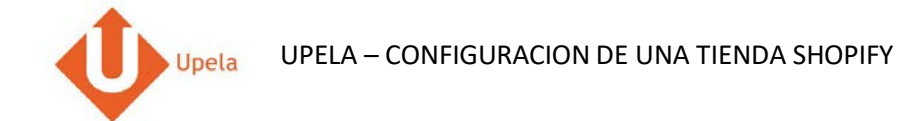

## Contenidos

| 1. | Introducción                                                            | 2  |
|----|-------------------------------------------------------------------------|----|
| 2. | Pre-requisitos                                                          | 2  |
| 3. | Configuración de tu tienda Shopify a través de tu espacio cliente Upela | 3  |
| 4. | Descarga de los pedidos de tu tienda                                    | 9  |
| 5. | Envío de un pedido                                                      | 12 |

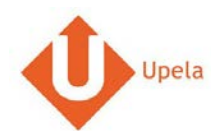

### 1. Introducción

A través de tu cuenta Upela, puedes configurar tu tienda SHOPIFY para descargar automáticamente tus pedidos en tu cuenta Upela y enviarlos directamente sin perder tiempo.

#### 2. Pre-requisitos

Pour intégrer une boutique Shopify à votre compte Upela, vous devez au préalable :

- 1. Abrir una cuenta Upela PRO (https://www.upela.com/es/mi-cuenta/conexion#register)
- 2. Contactar con el Servicio de Atención al Cliente para que te activen el menú « Mis Tiendas» en tu espacio cliente Upela ( enviar un email a <u>contact@upela.com</u>)

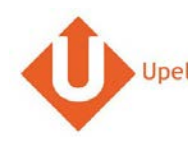

## 3. Configuración de tu tienda Shopify a través de tu espacio cliente Upela

| # |                                               |                               | Captura de pantalla         |    | Etapa                                                            |
|---|-----------------------------------------------|-------------------------------|-----------------------------|----|------------------------------------------------------------------|
| 1 | Mi área de cli                                | ente                          |                             | •  | Conéctate a tu espacio cliente<br>Upela y clica en «Mis tiendas» |
|   | 🕷 Vista general                               | 🃜 Mis tiendas                 |                             |    | Clica en la nestaña «Añadir una                                  |
|   | Lenvío de contacto                            | 🗮 Mis pedidos 🛛 🏲 Mis tiendas | O Añadir una tienda         |    | tienda».                                                         |
|   | Envío masivo                                  | Plataforma Identificadores    | Información sobre la tienda |    |                                                                  |
|   | 🖺 Envío por archivo                           | Plataforma                    |                             | ×. |                                                                  |
|   | Mis contactos                                 | * Plataforma                  | Seleccionar de la lista 🔻   |    |                                                                  |
|   | Ingrese dinero en<br>su cuenta                |                               | Siguiente                   |    |                                                                  |
|   | 🐂 Mis tiendas                                 |                               |                             |    |                                                                  |
|   | <b>Ø</b> <sup>0</sup> <sub>8</sub> Parámetros |                               |                             |    |                                                                  |
|   |                                               |                               |                             |    |                                                                  |
|   |                                               |                               |                             |    |                                                                  |
|   |                                               |                               |                             |    |                                                                  |

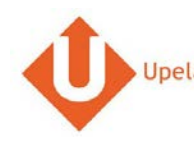

| # |                             |                               | Captura de pantalla         |           |   | Etapa                                 |
|---|-----------------------------|-------------------------------|-----------------------------|-----------|---|---------------------------------------|
| 2 | Mi área de cli              | ente                          |                             |           | • | Selecciona la plataforma « Shopify ». |
|   | 🗌 Vista general             | 🏲 Mis tiendas                 |                             |           | • | Clica en «Siguiente».                 |
|   | Lenvío de contacto          | 🗮 Mis pedidos 🛛 🐂 Mis tiendas | Añadir una tienda           |           |   |                                       |
|   | Envío masivo                | Plataforma Identificadores    | Información sobre la tienda |           |   |                                       |
|   | Envio por archivo           | Plataforma                    |                             |           |   |                                       |
|   | Mis contactos               | * Plataforma                  | Shopify •                   |           |   |                                       |
|   | Ingrese dinero en su cuenta |                               |                             | Siguiente |   |                                       |
|   | 🐂 Mis tiendas               |                               |                             |           |   |                                       |
|   | Ø₿ Parámetros               |                               |                             |           |   |                                       |
|   |                             |                               |                             |           |   |                                       |
|   |                             |                               |                             |           |   |                                       |

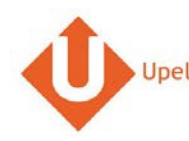

| # |                             | Captura de pantalla                                                         |                                                                              | Etapa                                                 |
|---|-----------------------------|-----------------------------------------------------------------------------|------------------------------------------------------------------------------|-------------------------------------------------------|
| 3 | Mi área de cli              | •                                                                           | Introduce el nombre de tu tienda<br>Shopify (sin « http:// » y sin el sufijo |                                                       |
|   | 🖀 Vista general             | 🏲 Mis tiendas                                                               |                                                                              | « .myshopify.com »).                                  |
|   | Envío de contacto           | I≣ Mis pedidos I R Mis tiendas O Añadir una tienda                          | •                                                                            | Clica en «Vincula tu tienda Shopify».                 |
|   | Envío masivo                | Plataforma Identificadores Información sobre la tienda                      |                                                                              |                                                       |
|   | 🖺 Envío por archivo         | Identificadores                                                             |                                                                              |                                                       |
|   | Mis contactos               | * Dirección de su tienda Shopify http:// Nombre de su tienda .myshopify.com |                                                                              |                                                       |
|   | Ingrese dinero en su cuenta | Anterior Vincula su tienda Shopify                                          |                                                                              |                                                       |
|   | 🃜 Mis tiendas               |                                                                             | and the second second                                                        |                                                       |
|   | Q <sup>®</sup> Parámetros   |                                                                             |                                                                              |                                                       |
| 4 |                             | UpelaTest                                                                   | •                                                                            | Un popup de conexióna tu<br>tienda Shopify se abrirá. |
|   |                             | Log in to manage your store                                                 | •                                                                            | Introduce tu login y contraseña Shopify.              |
|   |                             | loginshopify                                                                | •                                                                            | Clica en «Conectarse».                                |
|   |                             |                                                                             |                                                                              |                                                       |
|   |                             | Log in                                                                      |                                                                              |                                                       |
|   |                             | Remember me                                                                 |                                                                              |                                                       |

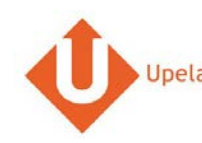

| # | Captura de pantalla                                                                                                    | Etapa                                                                                          |
|---|----------------------------------------------------------------------------------------------------|------------------------------------------------------------------------------------------------|
| 5 | * Install Upela Cancel                                                                                                    | <ul> <li>Clica en «Install App» para instalar la<br/>aplicación Upela en tu tienda.</li> </ul> |
|   | Upela       Image: Constant of the second second seco |                                                                                                |
|   | Read Customer details and customer groups<br>Modify Orders, transactions and fulfillments                                                                                                    |                                                                                                |
|   | Install App                                                                                                    |                                                                                                |

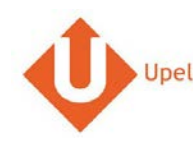

| # |                                                 | Captura de pantalla                                            |                           | Etapa                                                                |
|---|-------------------------------------------------|----------------------------------------------------------------|---------------------------|----------------------------------------------------------------------|
| 6 | Upela Professionnels Suiv     Mon Espace Client | Assistance Blog Contact                                        |                           | Una vez la aplicación Upela instalada,<br>el popup Shopify se Cierra |
|   | A Vue d'ensemble                                | Connexion réussie I                                            |                           | automáticamente y un popup de<br>confirmación aparece.               |
|   | 🖌 Envoi simple                                  | CK CK                                                          |                           | • Clicar en «OK» para cerrar el popup.                               |
|   | Envoi contact Plateform                         | me Identifiants Informations de la boutique                    |                           | Le botón «Siguiente» aparece. Clicar     en «Siguiente»              |
|   | Envoi par fichier * Adre                        | nts<br>esse de votre boutique http:///upelatest .myshopify.com | <u>.</u>                  |                                                                      |
|   | A Retour /Import                                | dent Associez à votre boutique Shopify                         | ٩                         |                                                                      |
|   | Mes contacts     Créditer compte                |                                                                |                           |                                                                      |
|   | 📜 Mes boutiques                                 |                                                                |                           |                                                                      |
|   | ₫ <mark>0</mark> Paramètres                     |                                                                |                           |                                                                      |
|   | Nos programmes                                  |                                                                | 💟 Laissez-nous un message |                                                                      |

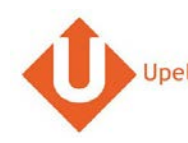

| #                                                                                                    |                                                                                                    | Captura de pantalla                                                                                                    |                         |   | Etapa                                                                                                    |
|----------------------------------------------------------------------------------------------------|----------------------------------------------------------------------------------------------------|----------------------------------------------------------------------------------------------------|-------------------------|---|----------------------------------------------------------------------------------------------------|
| 7 🐠 Upela 🗡<br>Mon Esp                                                                                                    | ccueil Sulvi Assistance Blog Cont<br>ace Client                                                                                                    | nct 👘 + 1 Hexaic                                                                                                    | sgic 👻 🗰 Mon compte 🛩   | • | La dirección de tu tienda será recuperada<br>automáticamente.                                                                                                    |
| Mon Esp<br>Vue d'enserr<br>Lervoi simple<br>Envoi anna<br>Envoi en ma<br>Envoi par fict<br>Retour / Impi<br>Mes contact<br>Créditer con<br>Res boudique<br>Q Paramètres<br>Nos programme | Ace Client<br>Me Mes boutiques<br>Mes commandes Mes b<br>Plateforme Identifiants<br>se Informations de la boutique<br>* Nom de la boutique<br>* Nom de la boutique<br>* Nom / Prénom<br>* Téléphone<br>Email<br>* Adresse | utiques Ajouter une boutique Informations de la boutique  eShop Adresse commerciale MyCompany Oto1010101 benjaminabbou@hotmail.com 7 rue Nicolet Ligne 2                                                                                                    | Laissez-nous un message | • | automàticamente.<br>Completar / modificar las informaciones.<br>La dirección será utilizada como la<br>dirección de expedición de tus artículos<br>por defecto para todos tus pedidos.<br>Dispondrás de la posibilidad de cambiar<br>esta dirección a cada envío que realices<br>Clicar en «Guardar».<br>Tu tienda ya está configurada. |
| Úr Parrainage<br>Úr Fidélité                                                                                                    | * Pays<br>* Code postal<br>* Ville<br>Notes<br>Précédent                                                                                                    | Eggine 3  France X   France X   F |                         |   |                                                                                                    |

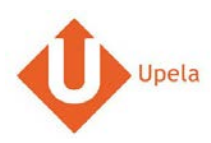

# 4. Descarga de los pedidos de tu tienda

| # |                                        |               |                  |           |                | Captura       | a de pan            | talla            |                 |                                  |                |   | Etapa                                                                             |
|---|----------------------------------------|---------------|------------------|-----------|----------------|---------------|---------------------|------------------|-----------------|----------------------------------|----------------|---|-----------------------------------------------------------------------------------|
| 1 | Mi área de cli                         | ea de cliente |                  |           |                |               |                     |                  |                 |                                  |                | • | Conéctate a tu espacio cliente Upela y<br>clica en «Mis tiendas»                  |
|   | # Vista general                        | 🏲 Mis         | tiendas          |           |                |               |                     |                  |                 |                                  |                |   |                                                                                   |
|   | Levio de contacto                      | i≣ Mis pe     | edidos 🗮 M       | is tlenda | is <b>O</b> Añ | adir una tien | da                  |                  |                 |                                  |                | • | En la pestaña «Mis pedidos», clicar en<br>«Descargar los pedidos de mis tiendas». |
|   | Envío masivo                           | Descargar y   | enviar sus pedi  | dos       | Estado         |               |                     |                  |                 |                                  |                |   |                                                                                   |
|   | 🖺 Envio por archivo                    | +             |                  | ٠         | -              |               | ٠                   | Büsqueda por n.* | de pedido, apel | ido del remitente, ref. del envi | on.*de z 🔍     |   |                                                                                   |
|   | A Mis contactos                        |               |                  |           |                |               |                     |                  | ± D             | escargar los pedidos desc        | le mis tiendas |   |                                                                                   |
|   | Ingrese dinero en<br>su cuenta         | EI: 🛩         | Tienda<br>Pedido | Artic     | culos          | Precio        | Envio<br>solicitado | Destinatario     | Estado          | Etiqueta<br>Ref. de recogida     | Acciones       |   |                                                                                   |
|   | 🏋 Mis tiendas                          |               |                  |           |                |               |                     |                  |                 |                                  |                |   |                                                                                   |
|   | Q <sub>0</sub> <sup>0</sup> Parametros |               |                  |           |                |               |                     |                  |                 |                                  |                |   |                                                                                   |
|   | Nuestros programas                     |               |                  |           |                |               |                     |                  |                 |                                  |                |   |                                                                                   |
|   | 0 Apadrinamiento                       |               |                  |           |                |               |                     |                  |                 |                                  |                |   |                                                                                   |
|   | Ör Fidelidad                           |               |                  |           |                |               |                     |                  |                 |                                  | _              |   |                                                                                   |

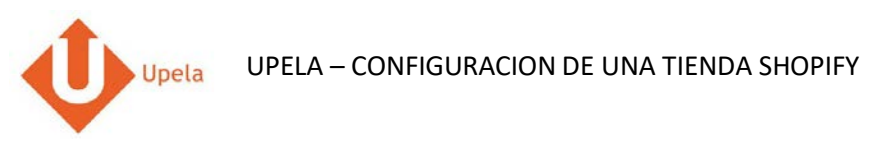

|                                        |               |                  | C                     | aptura       | de panta            | alla               |                    |                               |                |   | Etapa                                                                            |  |
|----------------------------------------|---------------|------------------|-----------------------|--------------|---------------------|--------------------|--------------------|-------------------------------|----------------|---|----------------------------------------------------------------------------------|--|
| Mi área de cli                         | ente          |                  |                       |              |                     |                    |                    |                               |                | • | Cuando hayas descargado tus pedidos, la<br>página se actualizará automáticamente |  |
| 🕫 Vista general                        | 🏋 Mis ti      | endas            |                       |              |                     |                    |                    |                               |                |   | con la lista de tus últimos pedidos.                                             |  |
| Lervío de contacto                     | i≣ Mis pedi   | idos 🗮 Mi        | s tiendas O Aña       | dir una tien | da                  |                    |                    |                               |                |   |                                                                                  |  |
| 👹 Envio masivo                         | Descargar y e | nvlar sus pedie  | ios<br>Estado         |              |                     |                    |                    |                               |                |   |                                                                                  |  |
| 🖺 Envío por archivo                    |               |                  | * -                   |              | ٠                   | Búsqueda por n.º e | le pedido, apelido | del remitente, ref. del envío | on." de r Q    |   |                                                                                  |  |
| Mis contactos                          |               |                  |                       |              |                     |                    | ₫ Des              | cargar los pedidos desd       | le mis tiendas |   |                                                                                  |  |
| Ingrese dinero en su cuenta            | EI: 🕶         | Tienda<br>Pedido | Articulos             | Precio       | Envio<br>solicitado | Destinatario       | Estado             | Etiqueta<br>Ref. de recogida  | Acciones       |   |                                                                                  |  |
| 🏋 Mis tiendas                          |               |                  | Samsung Galaxy        |              |                     |                    |                    |                               |                |   |                                                                                  |  |
| O <sub>0</sub> <sup>0</sup> Parametros | 18/04/2017    | opeia            | Tab S3 T820<br>24,58  | 0.00€        | Std DE<br>Intl_1    |                    | Pending            |                               | A Enviar       |   |                                                                                  |  |
| Nuestros programas                     |               |                  |                       |              |                     |                    |                    |                               |                |   |                                                                                  |  |
| Ø Apadrinamiento                       | 18/04/2017    |                  | Samsung Galaxy        | 107 25 F     | Std DE              | Wolfgang Abel -    | Shipped            | 2885419364                    | 👁 Ver          |   |                                                                                  |  |
| Ör Fidelidad                           | 18/04/2017    | 18/04/2017 Upela | Upela Tab A  <br>T580 | T580         | 131.23 €            | Dom_1              | 61184 DE           | Seguimiento                   | 2000910004     |   |                                                                                  |  |

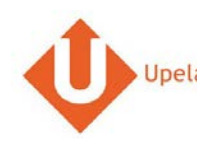

| Pedido n.º 402-7815772-5539548 Fecha de orden 18/04/2017 10.06.47 Tienda G Cliente Style Articulos Producto (Mr C9340/D) Bruher MFC-9340CDW - Impresora multifunción láser color (LED, WFI, fax, doble cara 1 0.00 € 0 € Total IVA incluIDO Dirección de envio Style -28050 Madrid - España Peso total 0 kg Envio solicitado Sklpe (Seguimento) Etiqueta / Ref. de recogida 2500068/1025444366 190461939325 Ver total                                                                                                    |                        |                                                     | Ca                                       | ptura de pantalla         |                 |           |          |        |   | Etapa                            |             |
|----------------------------------------------------------------------------------------------------|------------------------|-----------------------------------------------------|------------------------------------------|---------------------------|-----------------|-----------|----------|--------|---|----------------------------------|-------------|
| Pecidio n.° 402-7815772-5539548         Eecha de orden       18/04/2017 10:06.47         Tienda       G         Cilente       Style         Articulos         Producto       Cantidad       PRECIO /u       Total         (MFC9330) Brother MFC-9340CDW - Impresora multifunción láser color (LED, WIFi, fax, doble cara       1       0.00 €       0 €         Total IVA incluido       Issue       361.48 €       1       0.00 €       0 €         Envio IVA INCLUIDO       61.58 €       5       5       1       1       0.00 €       0 €       1       1       1       1       1       1       1       1       1       1       1       1       1       1       1       1       1       1       1       1       1       1       1       1       1       1       1       1       1       1       1       1       1       1       1       1       1       1       1       1       1       1       1       1       1       1       1       1       1       1       1       1       1       1       1       1       1       1       1       1       1       1       1                                                                                                    |                        | GC                                                  | DLDWAY Commune Colored                   |                           |                 |           |          | ×      | • | Para visualizar un pedido, clica | r en «Ver». |
| Fecha de orden       18/04/2017 10.06.47         Tienda       G         Cliente       Style         Mr         Articulos         Producto       Canidad       PRECI7/u       Total         (MF C9340) Brother MF C-9340 CDW - Impresora multifunción láser color (LED, WFI, fax, doble cara       1       0.00 €       0 €         Total IVA incluído       Envio IVA INCLUIDO       381.48 €       6       1       0.00 €       0 €         Dirección de envio       Style       -28050 Madrid - España       Ver mar       1       1       1       1       1       1       1       1       1       1       1       1       1       1       1       1       1       1       1       1       1       1       1       1       1       1       1       1       1       1       1       1       1       1       1       1       1       1       1       1       1       1       1       1       1       1       1       1       1       1       1       1       1       1       1       1       1       1       1       1       1       1       1       1       1 <t< td=""><td>Pedido</td><td>o n.° 402-78157</td><td>72-5539548</td><td></td><td></td><td></td><td></td><td></td><td></td><td></td><td></td></t<>                                                                                                    | Pedido                 | o n.° 402-78157                                     | 72-5539548                               |                           |                 |           |          |        |   |                                  |             |
| Tienda       G         Cliente       Style         Articulos         Producto       Cantidad       PRECIO /u       Total         M/FC9340) Brother MFC-9340CDW - Impresora multifunción láser color (LED, WiFi, fax, doble cara)       1       0.00 €       0 €         M/FC9340) Brother MFC-9340DDW - Impresora multifunción láser color (LED, WiFi, fax, doble cara)       1       0.00 €       0 €       War         Total IVA incluido       Style       28050 Madrid - España       Stal AB       Envio Style       Stal AB       Envio Style       Envio Style       Stal AB       Envio Style       Envio Style       Stal AB       Envio Style       Envio Style       Style       Envio Style       Style       Envio Style       Style       Envio Style       Style       Style       Envio Style       Style       Envio Style       Style <th>Fecha de o</th> <th>orden</th> <th>18/04/2017 10:06:47</th> <th></th> <th></th> <th></th> <th></th> <th></th> <th></th> <th></th> <th></th> | Fecha de o             | orden                                               | 18/04/2017 10:06:47                      |                           |                 |           |          |        |   |                                  |             |
| Cliente       Style         Articulos       Cantidad       PRECIO /u       Total         MFC9340) Brother MFC-9340CDW - Impresora multifunción láser color (LED, WIFI, fax, doble cara       1       0.00 €       0 €         Citati IVA incluido       Total IVA incluido       Total IVA incluido       0 €       0 €       0 €         Dirección de envio       Style       - 28050 Madrid - España       1       0.00 €       0 €       Ver         Dirección de envio       Style       - 28050 Madrid - España       61:58 €       Ver       Ner         Dirección de envio       Style       - 28050 Madrid - España       Ver       Ner         Peso total       0 kg       - 28050 Madrid - España       Ver       Ner         Estado       Shipped (Seguimiento)       Estado       Shipped (Seguimiento)       Ver         Etiqueta / Ref. de recogida       25000680102644366       Ver       Ner                                                                                                    | Tienda                 |                                                     | G                                        |                           |                 |           |          |        |   |                                  |             |
| Articulos         Producto       Cantidad       PRECIO /u       Total         (MFC9340) Brother MFC-9340CDW - Impresora multifunción láser color (LED, WIFi, fax, doble cara       1       0.00 €       0 €         automática en todas las funcionas       Total IVA incluido       0.00 €       0 €       €         Total IVA INCLUIDO       381.48 €       61.58 €       61.58 €       €         Dirección de envío       Style       -28050 Madrid - España       Ver       evar         Peso total       0 kg       -       61.58 €       Ver       evar         Envio solicitado       Std Es Dom_1       Estado       Shipped (Seguimiento)       Ver       evar         Etiqueta / Ref. de recogida       250006801026444366       10.461393325       Ver       evar                                                                                                    | Cliente                |                                                     | Style                                    |                           |                 |           |          | Ver    |   |                                  |             |
| ProductoCantidadPRECIO /uTotal(MFC9340) Brother MFC-9340CDW - Impresora multifunción láser color (LED, WiFi, fax, doble cara<br>automática en todas las funciones)10.00 €0 €Total IVA incluido381.48 €Envío IVA INCLUIDO61.58 €Dirección de envíoStyle<br>0 kg- 28050 Madrid - EspañaVerPeso total0 kgEnvio solicitadoStd ES Dom_1EstadoShipped (Seguimiento)Etqueta / Ref. de recogida250006801026444366<br>190461393325                                                                                                    | Artículos              |                                                     |                                          |                           |                 |           |          |        |   |                                  |             |
| (MFC9340) Brother MFC-93400CDW - Impresora multifunción láser color (LED, WiFi, fax, doble cara 1 0.00 € 0 € automática en todas las funciones)       Ver multifunción láser color (LED, WiFi, fax, doble cara 1 0.00 € 0 €         Total IVA incluido       381.48 €         Envio IVA INCLUIDO       61.58 €         Dirección de envio       Style         0 kg       - 28050 Madrid - España         Peso total       0 kg         Envio solicitado       Sti ES Dom_1         Estado       Shipped (Seguimiento)         Etiqueta / Ref. de recogida       250006801026444366         190461939325       Ver                                                                                                    | Producto               |                                                     |                                          |                           | Cantidad        | PRECIO /u | Total    |        |   |                                  |             |
| Total IVA incluido     381.48 €       Envío IVA INCLUIDO     61.58 €       Dirección de envío     Style       Peso total     0 kg       Envío solicitado     Std ES Dom_1       Estado     Shipped (Seguimiento)       Etiqueta / Ref. de recogida     250006801026444366       190461939325     Ver                                                                                                    | (MFC9340<br>automática | )) Brother MFC-9340CDW<br>a en todas las funciones) | - Impresora multifunción láser color (LE | ED, WiFi, fax, doble cara | 1               | 0.00€     | 0€       | Ver    |   |                                  |             |
| Envio IVA INCLUIDO     61.58 €       Dirección de envio     Style       Peso total     0 kg       Envio solicitado     Std ES Dom_1       Estado     Shipped (Seguimiento)       Etiqueta / Ref. de recogida     250006801026444366<br>190461939325                                                                                                    | Total IVA              | incluido                                            |                                          |                           |                 |           | 381.48 € | inviar |   |                                  |             |
| Dirección de envio     Style     - 28050 Madrid - España       Peso total     0 kg       Envio solicitado     Std ES Dom_1       Estado     Shipped (Seguimiento)       Etiqueta / Ref. de recogida     250006801026444366<br>190461393925                                                                                                    | Envío IVA              | INCLUIDO                                            |                                          |                           |                 |           | 61.58 €  |        |   |                                  |             |
| Peso total     0 kg       Envio solicitado     Std ES Dom_1       Estado     Shipped (Seguimiento)       Etiqueta / Ref. de recogida     250006801026444366<br>19046139325                                                                                                    | Dirección              | de envío                                            | Style                                    | - 28050                   | Madrid - España |           |          |        |   |                                  |             |
| Envisosolicitado     Std ES Dom_1       Estado     Shipped (Seguimiento)       Etiqueta / Ref. de recogida     250006801026444366       190461939325     Ver                                                                                                    | Peso total             |                                                     | 0 kg                                     |                           |                 |           |          | Ver    |   |                                  |             |
| Estado     Shipped (Seguimiento)       Etiqueta / Ref. de recogida     250006801026444366       190461939325     Ver                                                                                                    | Envío soli             | citado                                              | Std ES Dom_1                             |                           |                 |           |          | nviar  |   |                                  |             |
| Etiqueta / Ref. de recogida 250006801026444366<br>190461939325 Ver                                                                                                    | Estado                 |                                                     | Shipped (Seguimiento)                    |                           |                 |           |          |        |   |                                  |             |
|                                                                                                    | Etiqueta /             | Ref. de recogida                                    | 250006801026444366<br>190461939325       |                           |                 |           |          | Ver    |   |                                  |             |
| nviar (                                                                                                    |                        |                                                     |                                          |                           |                 |           |          | inviar |   |                                  |             |
| 1528320                                                                                                    |                        | 15                                                  | 28320                                    |                           |                 |           |          |        |   |                                  |             |

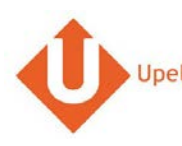

### 5. Envoi d'une commande

|                                        |                    |                                                  |                 |           | Captur   | a de par            | ntalla             |                    |                               |                   |  | Etapa                                      |
|----------------------------------------|--------------------|--------------------------------------------------|-----------------|-----------|----------|---------------------|--------------------|--------------------|-------------------------------|-------------------|--|--------------------------------------------|
| Mi área de cli                         | Mi área de cliente |                                                  |                 |           |          |                     |                    |                    |                               |                   |  | Para enviar tu pedido, clicar en «Enviar». |
| 🖷 Vista general                        | 🏋 Mis ti           | T Mis tiendas                                    |                 |           |          |                     |                    |                    |                               |                   |  |                                            |
| Lenvio de contacto                     | III Mis pedi       | I≣ Mis pedidos 🗮 Mis tiendas O Añadir una tienda |                 |           |          |                     |                    |                    |                               |                   |  |                                            |
| 🖀 Envio masivo                         | Descargar y e      | nviar sus ped                                    | idos            |           |          |                     |                    |                    |                               |                   |  |                                            |
| 🖺 Envío por archivo                    | -                  |                                                  | •               |           |          | •                   | Búsqueda por n.º d | le pedido, apelido | del rémitente, ref. del envío | on.*des Q         |  |                                            |
| @ Mis contactos                        |                    |                                                  |                 |           |          |                     |                    | ₫ Des              | cargar los pedidos desd       | le mis tiendas    |  |                                            |
| Ingrese dinero en<br>su cuenta         | EI: 🌱              | Tienda<br>Pedido                                 | Articulo        | 05        | Precio   | Envio<br>solicitado | Destinatario       | Estado             | Etiqueta<br>Ref. de recogida  | Acciones          |  |                                            |
| TR Mistiendas                          |                    |                                                  | Sameun          | va Galaxy |          |                     |                    |                    |                               |                   |  |                                            |
| O <sub>0</sub> <sup>0</sup> Parametros | 18/04/2017         | #302-<br>2868545-                                | Tab S3<br>24,58 | T820      | 0.00€    | Std DE<br>Intl_1    |                    | Pending            |                               | ♥ Ver<br>≰ Enviar |  |                                            |
| Nuestros programas                     |                    | 4120332                                          |                 |           |          |                     |                    |                    |                               |                   |  |                                            |
| 0 Apadrinamiento                       | Sar                |                                                  | Samsun          | ig Galaxy | 107.05.0 | Std DE              | Wolfgang Abei -    | Shipped            | 0005100001                    | • Ver             |  |                                            |
| O Fidelidad                            | 18/04/2017         | #302-<br>0118044-                                | T580            | 2016)     | 197.25 € | Dom_1               | 61184 DE           | Seguimiento        | 2885419364                    |                   |  |                                            |

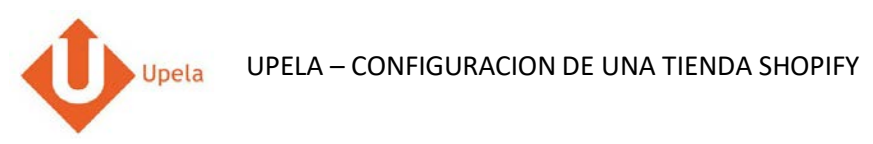

| #                                      | Captura de pantalla                                            |                                                                           | Etapa                                                                                 |
|----------------------------------------|----------------------------------------------------------------|---------------------------------------------------------------------------|---------------------------------------------------------------------------------------|
| 2 Mi área de cli                       | ente                                                           | Tanto la dirección de origen y de     destino se rellenan automáticamente |                                                                                       |
| 🕷 Vista general                        | Enviar su pedido #302-2868545-4120332                          |                                                                           |                                                                                       |
| Levio de contacto                      |                                                                |                                                                           | <ul> <li>Puedes cambiar la dirección de<br/>envío seleccionando otra de tu</li> </ul> |
| 🖀 Envío masivo                         | SERVICE CLIENTS                                                | DESTINATARIO                                                              | agenda de direcciones.                                                                |
| Envio por archivo                      | 0                                                              |                                                                           | También puedes completar o                                                            |
| Mis contactos                          | seleccionar destinatario                                       | / Modificar                                                               | modificar la dirección de entrega a<br>través de «Modificar» (debajo de               |
| Ingrese dinero en<br>su cuenta         |                                                                |                                                                           | destinatario).                                                                        |
| 🏋 Mis tiendas                          | CARACTERÍSTICAS DE SU ENVÍO                                    | mostrar / ocutar                                                          | Completar la información acerca de los     anvíce (números de loutes page uniterio    |
| O <sub>0</sub> <sup>0</sup> Parâmetros | VALOR Y SEGURO COMPLEMENTARIO OPCIONAL                         | mostrar / coultar                                                         | dimensiones, contenido).                                                              |
| Nuestros programas                     | DESCRIPCIÓN DE LOS PAQUETES                                    |                                                                           | Clicar en «Compare las ofertas».                                                      |
| 1 Apadrinamiento                       | Tipo 🛛 💿 Sobre 📈 🏾 * Paquete 🌱                                 | Palet                                                                     |                                                                                       |
| O Fidelidad                            | Paquete O N.* 1 Peso /u Peso kg Dimensiones                    | seleccione                                                                |                                                                                       |
|                                        | O Añadir un paquete 🛛 🔿 Cambiar unidad (librasipuigs           | dan)                                                                      |                                                                                       |
|                                        | FECHA Y HORA DE LA RECOGIDA                                    |                                                                           |                                                                                       |
|                                        | <ul> <li>Recogida seleccionada (según disponibilida</li> </ul> | d del transportista)                                                      |                                                                                       |
|                                        | EI: Entre 11.00                                                | ¥ ¥ 17.00 ¥                                                               |                                                                                       |
|                                        |                                                                |                                                                           |                                                                                       |
|                                        | ✓ ICOMPARE LAS OFE                                             | RIASI                                                                     |                                                                                       |